| ING. LUIS MAYORGA |
|-------------------|

## MANUAL DE CONFIGURACIÓN MODEM THOMSON

## Antes de comenzar es importante que verifique los siguientes puntos.

- Que usted se encuentre conectado al ruteador que quiere configurar, ya se forma alambrica o inalámbrica.
- Que tenga internet disponible y funcionando.
- Asegúrese de conocer la contraseña del ruteador, normalmente es la clave WEP KEY que viene nombrada en una etiqueta de su Ruteador.
- Para realizar el siguiente procedimiento se requiere conocimientos básicos de redes. No intente realizarlo si no tiene dichos conocimientos.
- Abra una ventana de explorador de Internet e Ingrese la siguiente dirección IP\* para accesar a la interfaz de configuración de su Ruteador Thomson <u>http://192.168.1.254</u> o bien <u>http://home</u>

\*Nota: Esta dirección hace referencia a la puerta de enlace principal de su Red, en algunos casos y esto dependiendo de la Administración de cada red esta puede variar.

A continuación aparecerá la siguiente pantalla:

\*Donde tendremos que introducir usuario y contraseña de nuestro Ruteador.

Esto es por Default: usuario: TELMEX Contraseña: WEP KEY

| Conectarse a                                                    |                                                                              | ?                                                 |  |
|-----------------------------------------------------------------|------------------------------------------------------------------------------|---------------------------------------------------|--|
| El servidor<br>password=Wepk<br>contraseña.<br>Advertencia: est | (en Modem (Admi<br>(ey) requiere un nombre de<br>e servidor está solicitando | inistrator,<br>e usuario y una<br>o que su nombre |  |
| de usuario y con<br>(autenticación bà                           | traseña se envien de form.<br>ásica sin conexión segura).                    | a no segura                                       |  |
| <u>U</u> suario:<br><u>C</u> ontraseña:                         | Recordar contrase                                                            | eña                                               |  |
|                                                                 | Aceptar                                                                      | Cancelar                                          |  |

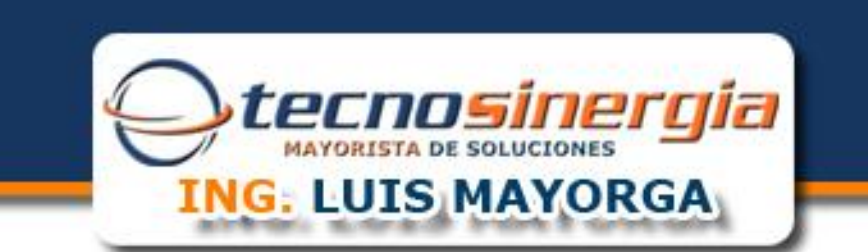

A continuación aparecerá la siguiente pantalla:

Seleccione la opción de HERRAMIENTAS Resaltada en la imagen

| Google G-                 | 🖲 🚭 🕶 😭 🖌 Marc            | adores 🕶 🔯 48 bloqueados 🛛 🖑 Co                                                             | orrector ortográfico 👻 🎍 Traducir 👻 🍙 Enviar a 🗸 🖉 |                              | Oconfiguración -   |
|---------------------------|---------------------------|---------------------------------------------------------------------------------------------|----------------------------------------------------|------------------------------|--------------------|
| Downed by YAHO            |                           | • + 🔎 Web Search • Rank                                                                     | : No Data 👻                                        |                              |                    |
| 😭 💠 🔿 SpeedTouch - Inicio |                           |                                                                                             |                                                    | 🏠 🔹 🔝 👻 🖶 🖛 🔂 Página 🕶       | 💮 Herramientas 🔻 🏾 |
| THOMSON ST585             | -                         |                                                                                             |                                                    | HAZ CLICK EN <b>infini</b> t | tum 🚊              |
|                           |                           |                                                                                             |                                                    |                              | <u>en</u> es       |
| SpeedTouch                | [ Administrator<br>Inicio | :]                                                                                          |                                                    | Ayuda                        |                    |
| Conexión de banda ancha   |                           | SpeedTouch                                                                                  |                                                    |                              |                    |
| Herramientas              |                           | <ul> <li>Información</li> <li>Nombre del producto:</li> <li>Versión de software:</li> </ul> | ST585<br>7.2.5.1                                   |                              |                    |
| Red doméstica             |                           | Conexión de banda<br>• Internet:                                                            | ancha<br>Conectado Desconectar                     |                              |                    |
|                           |                           | Herramientas                                                                                |                                                    |                              |                    |
|                           | TIX                       | Asistencia remota:                                                                          | Deshabilitado                                      |                              |                    |
|                           | 100                       | <ul> <li><u>Compartición de</u><br/><u>juegos &amp; aplicaciones</u></li> </ul>             |                                                    |                              |                    |
|                           |                           | <u>Cortafuegos</u> :     Control do acceso o                                                | Standard                                           |                              |                    |
|                           |                           | <ul> <li><u>Control de acceso a</u><br/><u>menores</u></li> </ul>                           |                                                    |                              |                    |
|                           | H A                       | Red doméstica                                                                               |                                                    |                              |                    |
|                           |                           | (opt) <u>Wireless</u> :                                                                     | No se detectan dispositivos                        |                              |                    |
|                           |                           |                                                                                             | Internet                                           | Modo protegido: desactivado  | € 100% -           |

Aparecerá la siguiente pantalla

2. - Lo siguiente es Seleccionar la opción de COMPARTICION DE JUEGOS Y APLICACIONES resaltada en la imagen.

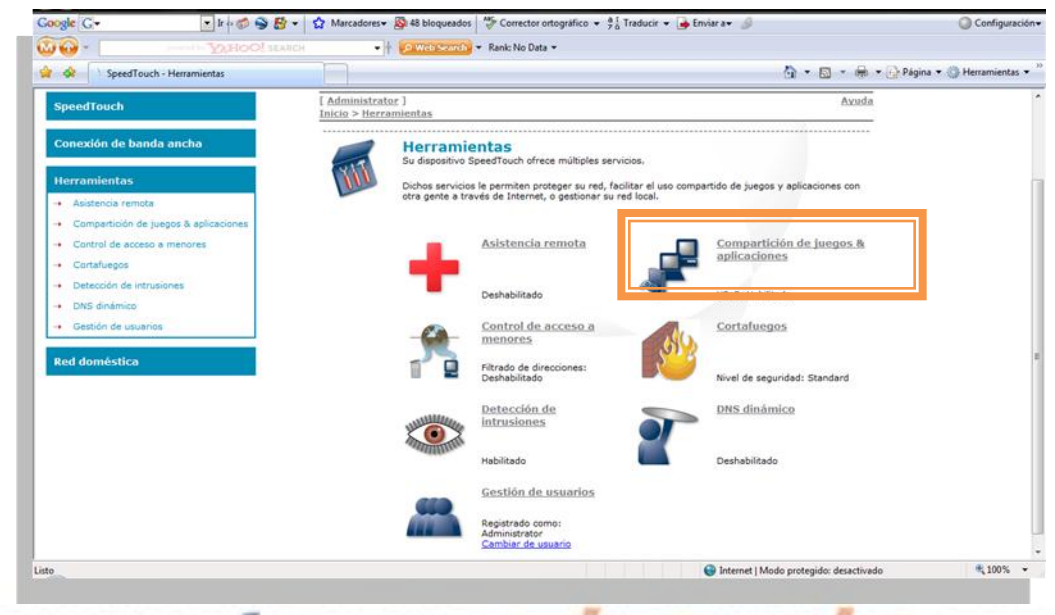

## uuuu.tecnosinergia.com

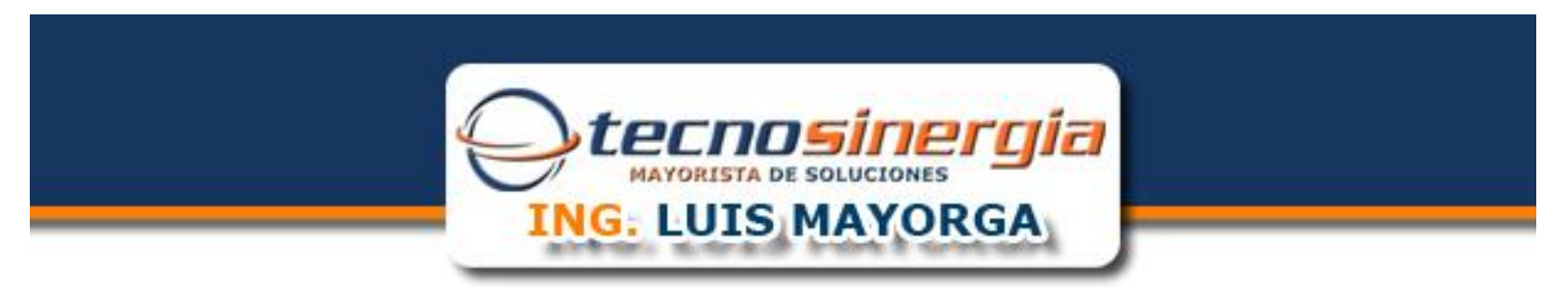

3. - En la siguiente pantalla seleccione la opción de <u>CREAR UN NUEVO JUEGO O APLICACIÓN</u> resaltada en la imagen.

| MOO NAMER                                                                                              | P. Web South * Rank: No Data *                                                                                                    |                                                                                                    |
|----------------------------------------------------------------------------------------------------|----------------------------------------------------------------------------------------------------|----------------------------------------------------------------------------------------------------|
| 🛊 🚸 📄 SpeedTouch - Compartición de juegos & aplicaci                                                   |                                                                                                    | 🏠 🔹 🖾 🔹 🖶 🔹 Dágina 👻 💮 Herramientas 🔹                                                                                                    |
| Conexión de banda ancha<br>Herramientas                                                                | Compartición de juegos & aplicaci<br>En esta página se resumen los juegos y aplicaciónes definid<br>puede asignarse a un dispositivo de su red local.                                                                                   | ones<br>os en SpeedTouch. Cada juego o aplicación                                                                                              |
| - Asistencia remota                                                                                    | <ul> <li>Universal Plug and Play</li> </ul>                                                                                                    |                                                                                                    |
| <ul> <li>→ Compartición de juegos &amp; aplicaciones</li> <li>→ Control de acceso a menores</li> </ul> | Universal Plug and Play (UPnP) es una tecnología que<br>una amplia gama de juegos y aplicaciones de mensa                                                                                                    | i permite un funcionamiento sin fisuras de<br>jería.                                                                                           |
| Cortafuegos                                                                                            | User LIPoP: Si                                                                                                    |                                                                                                    |
| → Detección de intrusiones                                                                             | Usar Seguridad extendida: No                                                                                                    |                                                                                                    |
| DNS dinámico                                                                                           | <ul> <li>Juegos &amp; aplicaciones asignadas</li> </ul>                                                                                                    |                                                                                                    |
| Gestion de usuanos  Red doméstica                                                                      | La tabla siguiente muestra los juegos y aplicaciones i<br>Internet.<br>Deberá configurar esos juegos o aplicaciones si le g<br>compatir con los demás un servidor ulticado en su r<br>Si únicamente es un jugador o navega exclusivamen | ue tienen permiso para iniciarse desde<br>ista actuar como un servidor de juegos o<br>de local.<br>te por la red, no necesitará configurar los |
|                                                                                                    | juegos o aplicaciónes.                                                                                                    | ithua Baalistea                                                                                                    |
|                                                                                                    | No hay juegos o aplicación Dispos                                                                                                    | ones asignados.                                                                                                    |
|                                                                                                    | Elija una tarea                                                                                                    |                                                                                                    |
|                                                                                                    | Crear un nuevo juedo o aplicación                                                                                                    |                                                                                                    |
|                                                                                                    | <ul> <li>LINGUISSI, MILANSSOLF, WEINSINIS</li> </ul>                                                                                                    |                                                                                                    |

4. - A continuación introduzca un **NOMBRE** para la aplicación que se va a crear y seleccione la opción de <u>ENTRADA MANUAL DE</u> <u>MAPAS DE PUERTOS</u> como se muestra en la siguiente pantalla

| Coogle C. ▼ Ir + Ø ♀ & * ▼                                  | 😭 Marcadores+ 👰 48 bloqueados 🛛 🖑 Corrector ortográfico 👻 👫 Traducir 🖌 🍙 Enviar a+ 🥔 💿 Configuración+      |
|-------------------------------------------------------------|----------------------------------------------------------------------------------------------------|
|                                                             | ▼ 👌 Web Search ▼ Ranic No Data ▼                                                                           |
| 😭 💸 📄 SpeedTouch - Nuevo juego o aplicación                 | 🔄 🔻 🗟 👻 🖶 🗣 🚱 Página 🕶 🎯 Herramientas 🕶 🤅                                                                  |
| THOMSON ST585                                               | infinitum                                                                                                  |
|                                                             | HAZ CLICK EN INTINICOM.                                                                                    |
|                                                             | <u>한</u> 65                                                                                                |
|                                                             |                                                                                                    |
| SpeedTouch                                                  | [ Administrator ] Ayuda                                                                                    |
|                                                             | Inicio > Herramientas > <u>Compartición de juegos &amp; aplicaciones</u> > <u>Nuevo juego o aplicación</u> |
| Conexión de banda ancha                                     | Nuevo juego o aplicación                                                                                   |
|                                                             | Introduzca el nombre del nuevo juego o aplicación.                                                         |
| Herramientas                                                | Nombre: DVR                                                                                                |
| Asistencia remota     Compartición de ineces 8 aplicaciones |                                                                                                    |
| Control de acceso a menores                                 | Seleccione cómo desea definir el nuevo juego o aplicación.                                                 |
| Control de acceso a menores                                 | Clonar un juego o aplicación existente                                                                     |
| Detección de intrusiones                                    | ABC (Another Bittorent Client) -                                                                           |
| → DNS dinámico                                              | Entrada manual de mapas de puertos                                                                         |
| → Gestión de usuarios                                       | Siguiente Cancelar                                                                                         |
|                                                             |                                                                                                    |
| Red domestica                                               |                                                                                                    |
|                                                             |                                                                                                    |
|                                                             |                                                                                                    |
|                                                             |                                                                                                    |
| Listo                                                       | 🕒 Internet   Modo protegido: desactivado 🔍 100% 💌                                                          |
|                                                             |                                                                                                    |
|                                                             |                                                                                                    |
| en el botón SIGUIENTE para continuar                        | r con la configuración                                                                                     |
|                                                             | 0                                                                                                    |

| MAYORISTA DE SOLUCIONES |  |
|-------------------------|--|
| ING. LUIS MAYORGA       |  |
| ING: LUIS MAYORGA       |  |

5. - A continuación selección el tipo de **PROTOCOLO** a utilizar seguido del **INTERVALO DE RANGOS** que se desean abrir como se muestra en la siguiente pantalla.

| Google 💽 - 🔹 lr 🖗 🌍 🐉 🤊                 | 😭 Marcadores 🛛 🚳 48 bloquead   | os 🍄 Correc                      | tor ortográfico 👻 a 👔                       | Traducir 👻 📑 Enviar a🗸                                  | ø                                                                                   | Configuración         |
|-----------------------------------------|--------------------------------|----------------------------------|---------------------------------------------|---------------------------------------------------------|-------------------------------------------------------------------------------------|-----------------------|
| Dowered by YAHOO!, SEAR                 | H 🔹 🕴 🔎 Web Search             | 🚽 🔻 Rank: No                     | Data 👻                                      |                                                         |                                                                                     |                       |
| 😭 🐼 📄 SpeedTouch - DVR                  |                                |                                  |                                             |                                                         | 🏠 👻 🔝 👻 🖶 👻 🔂 Pági                                                                  | na 🔻 🎯 Herramientas 🔻 |
| SpeedTouch                              | Inicio > Herramientas > Cor    | npartición de                    | iuegos & aplicació                          | ones > <u>DVR</u>                                       | Resource Leoningerer L MAG                                                          | 00                    |
| Conexión de banda ancha                 | DVR                            |                                  |                                             |                                                         |                                                                                     |                       |
| Herramientas                            | • Nombre                       | del juego (                      | aplicación                                  |                                                         |                                                                                     |                       |
| → Asistencia remota                     | Nuevo no                       | mbre:                            | DVF                                         | 2                                                       |                                                                                     |                       |
| → Compartición de juegos & aplicaciones |                                |                                  |                                             |                                                         | Aplicar                                                                             |                       |
| → Control de acceso a menores           |                                |                                  |                                             |                                                         | Aplical                                                                             |                       |
| → Cortafuegos                           | - Definici                     | in do un tur                     |                                             |                                                         |                                                                                     |                       |
| → Detección de intrusiones              | <ul> <li>Definición</li> </ul> | on de un ju                      | ego o aplicación                            |                                                         |                                                                                     |                       |
| → DNS dinámico                          | Un juego<br>entrada si         | o aplicación se<br>o puede tradu | compone de uno o m<br>ir en un intervalo de | nás intervalos de puertos<br>puertos internos diferente | TCP/UDP. Cada intervalo de puerto de<br>e (red local). Los intervalos de puertos se |                       |
| → Gestión de usuarios                   | pueden as<br>de salida.        | ignar de form                    | a estática a los dispos                     | itivos o también de form                                | a dinámica mediante un desencadenador                                               | ŕ                     |
| Red doméstica                           | Protoco                        | Intervalo<br>o de<br>puertos     | Traducir a                                  | Protocolo de<br>desencadenador                          | Puerto<br>r desencadenador                                                          | _                     |
|                                         |                                |                                  | No hay mapas de pue                         | rtos definidos para este j                              | iuego o aplicación.                                                                 |                       |
|                                         |                                | 80                               |                                             |                                                         |                                                                                     |                       |
|                                         | TCP -                          | а                                | 80                                          | Any 👻                                                   | Agregar                                                                             |                       |
|                                         |                                | 80                               |                                             |                                                         |                                                                                     |                       |
|                                         |                                |                                  |                                             |                                                         |                                                                                     |                       |
|                                         | Elija una tar                  | ea                               |                                             |                                                         |                                                                                     |                       |
|                                         |                                |                                  |                                             |                                                         |                                                                                     |                       |
|                                         | > Asignar un juec              | to o aplicació                   | n a un dispositivo d                        | e red local                                             |                                                                                     |                       |
|                                         | Crear un nuevo                 | juedo o abi                      | cacion                                      |                                                         |                                                                                     |                       |
| 0                                       |                                |                                  |                                             | 😌 Inter                                                 | net   Modo protegido: desactivado                                                   | € 100% ▼              |

De click en el botón de **AGREGAR** para terminar de crear la aplicación.

6. - Enseguida seleccione la opción de ASIGNAR UN JUEGO O APLICACIÓN A UN DISPOSITIVO DE LA RED LOCAL.

Aparecerá la siguiente pantalla. Selección de la lista la aplicación creada seguida del dispositivo al que se va asignar la aplicación

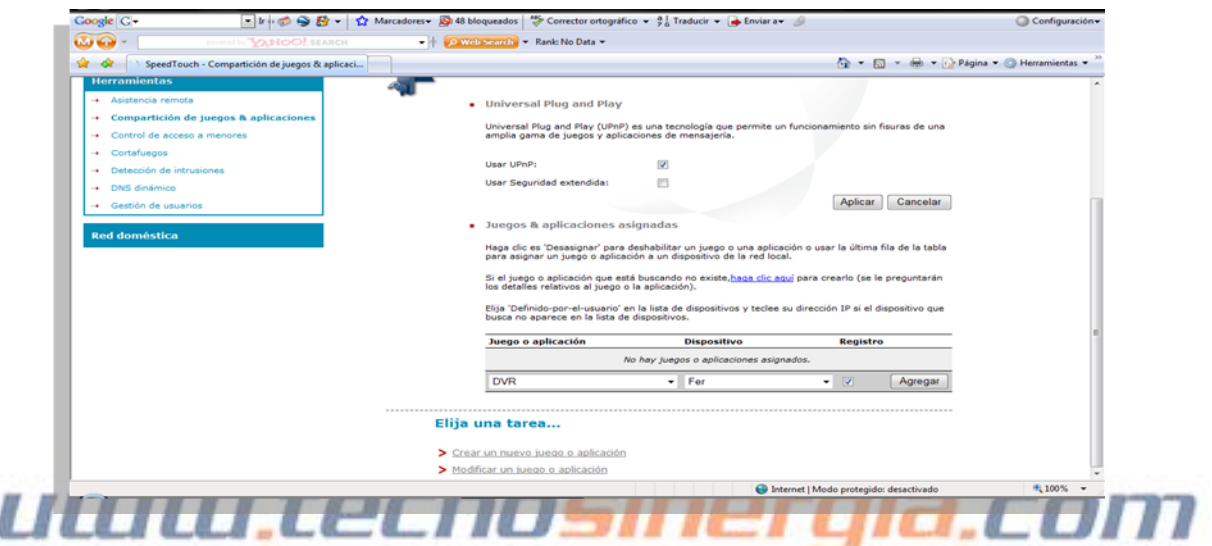

7. - Para finalizar de click en el botón de AGREGAR para asignar la aplicación al dispositivo

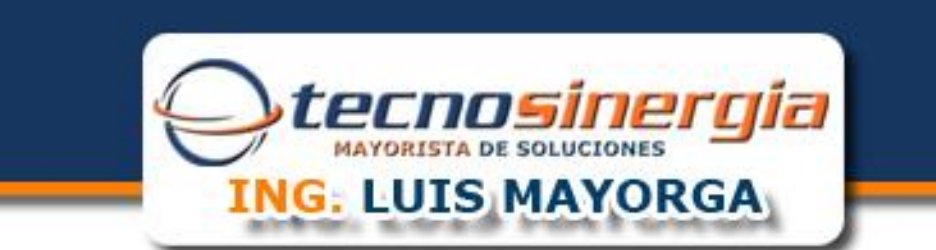

La Ultima Ventana que nos presentara el Asistente quedaría de la siguiente manera:

| TVERON' SCORT                                                         | • 1 2.4          | * Ranic No Data *                                                                                                    |                                                                                                    |                                                                                                 |                                                                      |                                               |                                 |
|-----------------------------------------------------------------------|------------------|----------------------------------------------------------------------------------------------------|----------------------------------------------------------------------------------------------------|-------------------------------------------------------------------------------------------------|----------------------------------------------------------------------|-----------------------------------------------|---------------------------------|
| SpeedTouch - Compartición de juegos & aplicación                      | 1                |                                                                                                    |                                                                                                    |                                                                                                 | 👌 • 🖻 •                                                              | 🖷 👻 🔂 Página                                  | <ul> <li>Herramienta</li> </ul> |
| Conexión de banda ancha<br>Herramientas                               | En est<br>asignz | partición de juegos<br>a página se resumen los juegos y a<br>rse a un dispositivo de su red local.                                                                                                    | & aplicaci<br>olicaciones definido                                                                         | ONES<br>os en SpeedTouch. C                                                                     | Cada juego o aplica                                                  | ición puede                                   |                                 |
| Asistencia remota                                                     |                  | Universal Plug and Play                                                                                                    |                                                                                                    |                                                                                                 |                                                                      |                                               |                                 |
| Compartición de juegos & aplicaciones     Control de acceso a menores |                  | Universal Plug and Play (UPnP) es o<br>gama de juegos y aplicaciones de r                                                                                                    | ina tecnologia que<br>nensajería.                                                                          | e permite un funciona                                                                           | imiento sin fisuras                                                  | de una amplia                                 |                                 |
| → Cortafuegos                                                         |                  | Usar UPnP:                                                                                                    |                                                                                                    |                                                                                                 |                                                                      |                                               |                                 |
| Detección de intrusiones                                              |                  | Usar Seguridad extendida:                                                                                                    |                                                                                                    |                                                                                                 |                                                                      |                                               |                                 |
| -> DNS dinamico                                                       |                  |                                                                                                    | _                                                                                                    |                                                                                                 | Aplicar                                                              | Cancelar                                      |                                 |
| Red doméstica                                                         |                  | Haga clic es "Desasignar" para desh<br>asignar un juego o aplicación a un i<br>Si el juego o aplicación que está bu<br>detalles relativos al juego o la aplic<br>Elija "Definido-por-el-usuario" en la<br>no aparece en la lista de dispositivo | abilitar un juego o<br>dispositivo de la re<br>scando no existe,<br>ación).<br>lista de dispositivo<br>is. | o una aplicación o usa<br>ad local.<br><u>haga clic aquí</u> para ci<br>os y teclee su direccio | ar la última fila de<br>rearlo (se le pregu<br>ón IP si el dispositi | la tabla para<br>intarán los<br>ivo que busca |                                 |
|                                                                       |                  | Juego o aplicación                                                                                                    | Dispositi                                                                                                  | vo                                                                                              | Registro                                                             |                                               |                                 |
|                                                                       |                  | DVR                                                                                                    | Eer                                                                                                    |                                                                                                 | Encendido Edit                                                       | ar Desasignar                                 |                                 |
|                                                                       |                  | ABC (Another Bittorent Client)                                                                                                    | • Fer                                                                                                    | 0                                                                                               | • •                                                                  | Agregar                                       |                                 |
|                                                                       | Elija u          | ina tarea                                                                                                    |                                                                                                    |                                                                                                 |                                                                      |                                               |                                 |

Que es el resultado de Agregar la Apliacion que creamos y a la cual hace referencia el puerto en especifico.

## uuuu.tecnosinergia.com